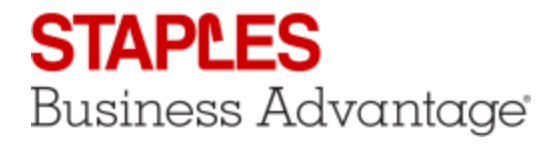

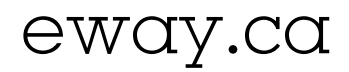

# Check Out

| Start the Check Out Process                                                                                                    |                                                                                                    |
|----------------------------------------------------------------------------------------------------|----------------------------------------------------------------------------------------------------|
| To submit your order for processing,<br>1. click on <b>Check Out</b> in the Shopping Cart Summary,                                                                          | Order<br>Number: EW69504187<br>Lines in cart: 2<br>View Cart<br>Check Out                                                                                                    |
| 2. or click on <b>Check Out</b> in the Shopping Cart page.                                                                                                    | 2 Check Out Print View Save As Template Clear Cart                                                                                                    |
| Fifty Green                                                                                                    |                                                                                                    |
| <ol> <li>The Fifty Green recommendations may appear if your order is less than<br/>\$50.</li> </ol>                                                                         | Your writer is under 503. An additional PETTY CREETS sharpe of 50 has been applied to your<br>coses, chartering the annumental impact of a small under.                                                                                                    |
| <ol> <li>A 5\$ charge may be added to your order. To avoid these, you can<br/>continue shopping to increase your order total.</li> </ol>                                    | Harf of the PPTY ORIEN charge will be doubled to their Canada to hely part these is ocal<br>communities across Canada. The Canada banks you for your contribution.                                                                                                    |
| 3. This screen recommends products that you can conveniently add to your order                                                                                              | Alematikely, too can add additional products to proz ander to bring the total over 550.<br>Toor Strogging Carl is ramenty 555 58. May we suggest the following products.                                                                                                    |
| <ol> <li>If you decide to continue with your order as is, you'll be pleased to know<br/>that half the face collected are used to have trace as part of the Trace</li> </ol> |                                                                                                    |
| Canada donation program.                                                                                                    | Вие Пользована, вания, виния, предоклами, предоклами |
|                                                                                                    | \$7.29         \$4.55         \$7.89         \$7.39           D1         AMUNICAT         OV         AMUNICAT         OV         AMUNICAT                                                                                                    |
|                                                                                                    | Anima anima anima                                                                                                    |

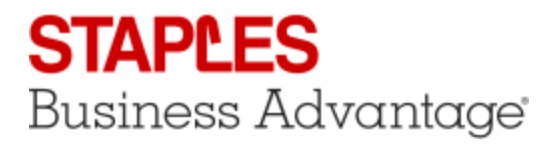

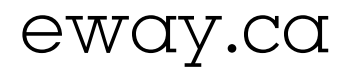

#### **Progress Bar**

| 1. | There are up to 5 steps in the checkout process depending on your |
|----|-------------------------------------------------------------------|
|    | account setup and the content of your order.                      |

- a. Switch Opportunities
- b. Product Accessories
- c. Delivery Details
- d. Payment Details
- e. Review & Confirm
- 2. The progress bar shows you how many steps you have to go through and where you are in the process.
- 3. At any time you can hover your cursor over the **Order Number** button to take a look at the last 5 items added to the cart as well as your order total.
- 4. Click on **View Full Order Details** to see the complete order details.

| Order Checkout Process                                            |                                           |
|-------------------------------------------------------------------|-------------------------------------------|
| 1. Switch Expectanities 2. Product Accessories 3. Delivery Detail | is 4. Reymont Datails 5. Review & Confirm |
| Anterliking New (2)                                               | Deline # 1 ENVIREMENT                     |
|                                                                   |                                           |

| 3    | Order # : EW69<br>View Order Deta | 682155<br>ils ▼ |  |  |  |
|------|-----------------------------------|-----------------|--|--|--|
| Pro  | oduct                             | QTY             |  |  |  |
| STP  | 1                                 |                 |  |  |  |
| ACC  | ACC70023 2                        |                 |  |  |  |
| Orde | Order total \$86.52               |                 |  |  |  |
|      | Click here to view full o         | order details 4 |  |  |  |

#### Switch Opportunities

The **Switch Opportunities** page is displayed if your order contains Switch to Save or Switch to Eco-friendly opportunities.

- 1. The **Switch to Save** section appears when a cost saving alternate product is available.
- 2. The **Switch to Eco-friendly** section appears when an environmentally friendly alternate product is available.
- 3. Click on the **Switch** button to the right of an item to make the exchange.
- 4. Click on the Switch All button to exchange all the items in this section.
- 5. Click on **Return to Cart** to make changes to the order.
- 6. Click on Next to go to the next step.

| twitch Op | partunities                                                                                                    |                                                             |                                                                                                    |                        |
|-----------|----------------------------------------------------------------------------------------------------|-------------------------------------------------------------|----------------------------------------------------------------------------------------------------|------------------------|
| 6         | Tel Taxo chatting 1 concerns and a<br>Tour transmission potentia saving 6<br>fair the Toulat to Taxe' aggretanties b | unity in your through<br>1 441 -<br>Venillations for detail | ng cart                                                                                                    |                        |
| Ø         | We have found 1 product in your (Dropp<br>that the Thelich to Exc-Preselly appoint                                   | ing Carillud has re<br>effect beind beine h                 | u himuly alternations.<br>11 defails.                                                                                                    |                        |
| Sv        | vitch to Save                                                                                                    |                                                             |                                                                                                    | 1                      |
| PRODUCT   | INTELRICATE                                                                                                    | Teat Proc                                                   | DALLER AND REAL PROPERTY.                                                                                                    | Title Proce            |
| -         | Colorison Proget Tip Musikerer,<br>1998, 1995 Tulet, 199                                                             | Gey 6                                                       | KTP-144K                                                                                                    | Gity 6                 |
| <b>1</b>  | 00000 g annet                                                                                                    | \$15.54                                                     | 2 inter                                                                                                    | 912.54 Tes Br          |
| 0         | in Their<br>Productionally drips and basiness<br>Bity                                                                |                                                             | Protect-scole pige-net basines<br>May                                                                                                    |                        |
|           |                                                                                                    |                                                             | Total Estimates Provide I                                                                                                    | laninga <b>6 8.4</b> 0 |
| Sv        | vitch to Eco-                                                                                                    | friend                                                      | ly                                                                                                    | 2                      |
| PRODUCT   | INYINA GART                                                                                                    | Tear Price                                                  | SWEEK TO DOD & TOTALINE                                                                                                    | Tear Price             |
|           | Fager Lips, B. 1 101 - Starting                                                                                      | 61.76                                                       | Cope. A4, 21, 100 Sec. Ad. Paper                                                                                                    | 96.99                  |
|           |                                                                                                    | all a                                                       | and the second second s | 839.28                 |
| -         | 000000 / minut                                                                                                    | \$21.48                                                     | and the second second s |                        |
| in I      | CONTRACT ( Interve)                                                                                                  | 821.48                                                      | Productionally angle next burness<br>my                                                                                                    |                        |

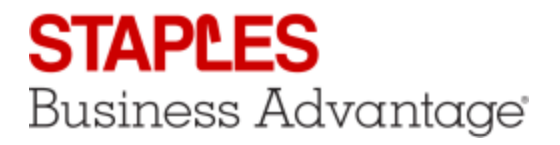

# eway.ca

#### **Product Accessories**

The **Product Accessories** screen appears if the order contains one or more items for which there are required or suggested accessories.

- 1. Select the ordered product in left side panel to view its accessories. If you have only one item with accessories, this panel does not appear.
- 2. The list of available accessories appears, split between **Required** and **Recommended** accessories.
  - a. Required accessories the ordered item will not work without it.
  - b. Recommended accessories the ordered item can use it.
- 3. Enter a **Quantity** and click **Add to Cart** to order that accessory.
- 4. Click on **Next** to go to the next step.

| A                             | re identified required | and mecamomodical accessories for products in your Thoughty Carl.                                                                                                    |                               |
|-------------------------------|------------------------|----------------------------------------------------------------------------------------------------|-------------------------------|
| <b>e</b>                      | ageolatifion the la    | t barran to which you't like to view all its secondary.                                                                                                    |                               |
| family of facilities failures | Accessions for Care    | IN PARTY PERSONNELLY MARKED BY A CAN BE ACTIVATED THE R.                                                                                                    | ALCINUM                       |
| Machine Street, Colorado      |                        | 2 ( <b>2</b> )                                                                                                    | Mana Lana are<br>Mana Lana Di |
| Contra Cont. Of Solid         | 1                      | El parte<br>Presente académica en la concesa des cânciós foro Depino Alternitad                                                                                                    | $\bigcirc$                    |
|                               | i i i                  | Gause McDallon, Diller Protocol Public Commercial Base                                                                                                    |                               |
| (1)                           |                        | LEATER ST.                                                                                                    |                               |
| $\subseteq$                   |                        | Friday and provide the former and the start for the second second s                                                                                                    |                               |
|                               |                        |                                                                                                    | Surge in Carrow in            |
|                               | V                      | in Trans.<br>Restore contractions and transmission day, density from Trapies Achieving a                                                                                                    |                               |
|                               | E                      | And the second second s | BULLAR IN MANUAR O            |
|                               |                        | p team<br>Protect accels reported access day strengthen begins Artisting                                                                                                    |                               |
|                               |                        | Carlos Ad Carlos ACCARL, Back                                                                                                    | \$31.00 <sup>10</sup>         |

## Delivery Details

The **Delivery Details** screen appears for every order but its content may vary depending on the items in your cart.

- 1. If there's a **Special Delivery** item in your cart, such as furniture, you'll have to select your Special Delivery options.
- View the **Furniture Special Delivery** explainer video for all the details.
- 2. Your account's **Delivery Address** appears by default. Make changes as needed.
- $^{(1)}$  One or more fields could be locked at your organization's request.
- You can try choosing an alternate preset shipping address by returning to the shopping cart and selecting a new account.
- 3. Check the appropriate delivery option.
  - a. **Standard Delivery** delivered the next business day in major markets within Canada.
  - b. **Scheduled Delivery** delivered at a future date of your choosing. Select the required date in the calendar.
  - c. **Same Day Delivery** for eligible items. Additional charges may apply.
- A section named Delivery Date or Multiple Deliveries Required or Pickup Information contains a message about the delivery or pick-up process, depending on the products in the order and the selected special delivery options.
- 5. Click on Return to Cart to make changes to the order.
- 6. Click on **Previous** to go back to the previous step.
- 7. Click on Next to go to the next step.

| Delivery Details  Delivery Details  Delivery Address  Congary Name  Instant Con Exat CA  Address  Daterion Derivation Derivation Derivation Derivation City, Province Instant Code  City, Province Instant Code City, Province Instant Code City Province Delivery Instruction Cot HOT use to specify atemate address location or N  Delivery Distruction Cot HOT use to specify atemate address location or N  Delivery Delivery Delivery Delivery Cot Hot Delivery Cot Hot Del  |                                                                                                    |                                                                                     |                  |
|----------------------------------------------------------------------------------------------------|----------------------------------------------------------------------------------------------------|-------------------------------------------------------------------------------------|------------------|
| Delivery Address     200       Company Name<br>Instruction plans / CA     *       Attention     *       Delivers     *       Address     *       23 Hains With     *       Address     *       23 Hains With     *       Address     *       23 Hains With     *       Address     *       2     *       Postal Code     *       Latzwa     *       Delivery instruction     *       Scheckled delivery     *       Scheckled delivery     *       Scheckled delivery     *       Conter charges may apply for these orders depending on the location     *       Scheckled delivery     *       Conter charges may apply for these orders depending on the location     *       Scheckled delivery     *       Conter charges may apply for these orders depending on the location     *       Scheckled delivery     *       Conter charges may apply for these orders depending on the location     *       *     *     *       *     *     *       *     *     *       *     *     *       *     *     *       *     *     *       *     * </td <td>Delivery Details</td> <td></td> <td></td>                                                                                                    | Delivery Details                                                                                                    |                                                                                     |                  |
| Delivery Address     Corgany Name       NAMELTOR DERX.CA     "       Attention                                                                                                    |                                                                                                    |                                                                                     |                  |
| Compary Name  INMOUTOR EDEXE.CA Compary Name  INMOUTOR EDEXE.CA Compary Name  Defines Compary Name Compary Name Compary Na | Definere Address                                                                                                    |                                                                                     |                  |
| Cuttory if Marker         Version Units         Attention         Demon User         Address         123 Hours BT.         Address 2         City, Province         Hawarunon, row         Postal Code         USTAWS         USTAWS         Delivery instruction         DO MOIT use to specify attends address location or it         Netway Guitics         Scheduled delivery         Scheduled delivery         Scheduled delivery         Scheduled delivery         Scheduled delivery         Outrier targets way apply for these orders depending on the location         Scheduled delivery         Scheduled delivery         Sched                                                                                                    | Company Name                                                                                                    |                                                                                     |                  |
|                                                                                                    | HAMP TON ENERGY CA                                                                                                    |                                                                                     |                  |
| Derives User     Address       233 Mails RT.     "       Address     "       233 Mails RT.     "       Address 2     "       City, Province     "       Name, row, ow     "       Pestal Code     "       Ustraws     "       Delivery instruction     DO NOT use to specify atemate address location or N       Otherwin Options     Scheckled delivery       Scheckled delivery     Sameday it was the option of choosing Same Day / Rush delivery, possibly       Ownery Boxes     Vol have the option of choosing Same Day / Rush delivery, possibly       Water To Cad     Physican                                                                                                    | Attention                                                                                                    | · ( <b>2</b> )                                                                      |                  |
| Address I33 Reduit BT. Address I33 Reduit BT.  Gity, Province Handborn, DV Postal Code Ustraws Delivery instruction D0 MOIT use to specify atomate address location or it Delivery Contract Standbord delivery Standbord delivery Standbord deliv | Dens User                                                                                                    |                                                                                     |                  |
| S23 MADN SY.     "       Address 2     "       City, Province     "       HAME,TON, ON     "       Pestal Code     "       Ustraws     "       Delivery instruction     DO MOT use to specify attende address location or to the instruction of the instruction of the instruction o                                                                                                    | Address                                                                                                    | $\smile$                                                                            |                  |
| Address 2  City, Province  Hama, row, ow Postal Code  Ustraws Delivery instruction  Standard delivery Scheckled delivery Scheckled delivery Country charges may apply for these orders depending on the location Standard delivery Country that Delivery Country takes to confirm details of delivery.  Writery Boxe  You have the option of choosing Same Day / Rush delivery, possibly  Result To Cad Phredox                                                                                                    | 123 MAIN ST.                                                                                                    | P                                                                                   |                  |
| City, Province       NAMELTOR, DN       Postal Code       Listrum       Delivery instruction       D0 MDT use to specify elements address location or to       Delivery Quince       Standard delivery       Scheckled delivery       Scheckled delivery       Coarrier charges may apply for these orders depending on the location       Sector Standard Sector       Other the point of these orders depending on the location       Sector Standard Sector       Overview Boles       Overview Boles       Overview Boles       Overview Boles       Number                                                                                                    | Address 2                                                                                                    | 1                                                                                   |                  |
| Halfdarton, ox         ************************************                                                                                                    | City, Province                                                                                                    | ]                                                                                   |                  |
| Pestal Code       Lstrate       Delivery Instruction       Delivery Delivery       Standard delivery       Scheduled delivery       Scheduled delivery       Gasmeday / Rush Delivery       Counter charges may apply for these orders depending on the location       Standard delivery       Scheduled delivery       Scheduled delivery       Counter charges may apply for these orders depending on the location       State representative to confirm details of delivery.       Onivery Cours       Volument the option of choosing Same Day / Rush delivery, possibly       You have the option of choosing Same Day / Rush delivery, possibly       Reture To Car                                                                                                    | HAMILTON, ON                                                                                                    | P                                                                                   |                  |
| L3T2V85     "       Delivery instruction     DO NOT use to specify attende address location or h       Oblivery Garden     Scheduled delivery       Scheduled delivery     Scheduled delivery       Scheduled delivery     Scheduled delivery       Counter charges may apply for these orders depending on the location     Scheduled delivery       Counter brack     Scheduled delivery       Counter brack     Scheduled delivery       Counter brack     Scheduled delivery       Oblivery Box     Scheduled delivery, cossibly       Oblivery Data     Nand                                                                                                    | Postal Code                                                                                                    | -                                                                                   |                  |
| Delivery instruction         D0 H0T use to specify elements address location or the Delivery           Otherway Digitates         Scheduled delivery           Scheduled delivery         Sameday / Rush Delivery           Caurities charges may apply for these orders depending on the location         Shipping to and cauries charges may apply for these orders depending on the location           Delivery Extent         Standard delivery         Sameday / Rush Delivery           Outrow Charges may apply for these orders depending on the location         Shipping to and cauries depending on the location           Standard Delivery         Sameday / Rush delivery, possibly         Additional charge           Standard Day / Rush Delivery         Marci         Name                                                                                                    | L5T2W6                                                                                                    | }•                                                                                  |                  |
| DO HOT we to specify attende address location of M       Delivery Optiona       Standard delivery       Scheduled delivery       Sameday Rush Delivery       Continue the specifier of these orders depending on the location       are representative to continue details of delivery.       Volumery Course       Volumery Delivery       Sameday Rush Delivery       Sameday Rush Delivery       Sameday Rush Delivery       Onivery Course       Volumery Course       Volumery Course       Volumery Course       You have the option of choosing Same Day / Rush delivery, possibly       Physical       Result To Cacl                                                                                                    | Delivery Instruction                                                                                                    |                                                                                     |                  |
| Dakiway Databas Standard Gelweny Structure Charges may apply for these orders depending on the location Structure Charges may apply for these orders depending on the location Structure Charges may apply for these orders dependence orders dependence orders depen |                                                                                                    | DO NOT use to specify alternate address local                                       | ion or h         |
| Standard delivery Scheduled delivery Scheduled delivery Courrie charges may apply for these orders depending on the location Standard Views Courrie charges may apply for these orders depending on the location Standard Views Scheduled Courrier Standard Views Standard Views St  | Delivery Options                                                                                                    |                                                                                     |                  |
| Scheduled delvery     Sameday / Rush Delvery     Courter charges may apply for these orders depending on the location     shipping to and     cale registeristative to confirm details of delivery.     Collect back     You have the option of choosing Same Day / Rush delivery, possibly     Additional charge     Resce To Cad     Previous     Num                                                                                                    | Standard delivery                                                                                                    |                                                                                     |                  |
| Sameday / Rush Delway Counter charges may apply for these orders depending on the location of shipping to and cate regressentative to confirm details of delivery. Councer Delivery Extent Of You have the option of choosing Same Day / Rush delivery, possibly Additional charg Result To Cate Physics Net                                                                                                    | O Scheduled delivery                                                                                                    | (2)                                                                                 |                  |
| Courtier charges may apply for these orders depending on the location of shipping to and case respectivities to confirm details of delivery.           Outwary Course           You have the option of choosing Same Day / Rush delivery, possibly           Additional charge           Result To Case                                                                                                    |                                                                                                    |                                                                                     |                  |
| Cellinery Bole On the option of choosing Same Day / Rush delivery, possibly                                                                                                    | Sameday / Rush Delivery                                                                                                    | $(\mathbf{J})$                                                                      |                  |
| Octoberg Botes           Image: To charapy the option of choosing Same Day / Rush delivery, possibly           Boses: To Charapy To Charapy           Reses: To Charapy                                                                                                    | <ul> <li>Sameday / Rush Delivery<br/>Counter charges may apply for these orders de</li> </ul>                                                                                                    | pending on the location shipping to                                                 | o and            |
| You have the option of choosing Same Day / Rush delivery, possibly delitional charg Result To Clad     Physican     Name                                                                                                    | Sameday / Rush Delivery<br>Courrier charges may apply for these orders de<br>care representative to confirm details of delivery                                                                                                    | pending on the location Se shipping to                                              | o and            |
| You have the option of choosing Same Day / Rush delivery, possibly                                                                                                    | Sameday / Rush Delivery<br>Courrier charges may apply for these orders de<br>care representative to confirm details of delivery<br>beinery beine                                                                                                    | pending on the location shipping to                                                 | o and            |
| Refer To Cad Physices Need                                                                                                    | Sameday / Rush Delivery<br>Courrier charges may apply for these orders de<br>care representative to confirm details of delivery<br>beinery beine                                                                                                    | panding on the location of shipping to                                              | o and            |
| Research Gard Physicians Next                                                                                                    | Sameday / Rush Delivery<br>Courrier charges may apply for these ordens de<br>care representative to confirm details of delivery<br>orden configurations<br>was a second to be a second to be a second to be a<br>You have the option of choosing Same Day / | pending on the location of shipping to                                              | o and            |
|                                                                                                    | Sameday / Rush Delwery<br>Courtie charges may apply for these orders de<br>care representative to confirm details of delivery<br>britery brins<br>Wou have the option of choosing Same Day /                                                                | pending on the location of shipping to                                              | o and<br>I charg |
|                                                                                                    | Semeday / Rush Delvery<br>Courtie charges may apply for these orders de<br>care representative to confirm details of delivery<br>Delvery Details<br>You have the option of choosing Same Day /<br>Result To Card Physical Next                              | pending on the location of shipping to<br>r.<br>Rush delivery, possibly 4 editional | o and t          |
|                                                                                                    | Semetally / Rush Delivery Counter charges may apply for these orders de care representative to confirm details of delivery conterny torice  You have the option of choosing Same Day / Securit Sa Cad  Provides Next                                        | pending on the location of shopping to<br>r                                         | o and t          |
|                                                                                                    | Semeday / Rush Delwery Courtie charges may apply for these ordens de care representative to confirm details of delivery Delvery Delvery Onliney Delve You have the option of choosing Same Day / Result To Card Phylotom Next                               | pending on the location of shipping to                                              | i charge         |
|                                                                                                    | Semetally / Rush Delivery Counter charges may apply for these orders de cale representative to confirm details of delivery clinery brane To have the option of choosing Same Day / Brane To Cal Physician Next                                              | pending on the location of shipping to                                              | o and            |
|                                                                                                    | Semetally / Rush Delivery Counter charges may apply for these orders de care representative to confirm details of delivery Centery Const  You have the option of choosing Same Day / Securit Ta Cad  Providous  Next                                        | pending on the location of shopping to<br>r                                         | o and<br>I charg |
|                                                                                                    | Semeday / Rush Delwery Courtie charges may apply for these ordens de care representative to confirm details of delivery Delivery Dens  You have the option of choosing Same Day / Result To Carl  Phywidees  Next                                           | pending on the location of shipping to                                              | charg            |
|                                                                                                    | Semeday / Rush Delvery Courtie charges may apply for these orders de care representative to confirm details of delivery collinery brane To have the option of choosing Same Day / Extract To Gad Provinces Next                                             | pending on the location in shopping to<br>r.<br>Rush delivery, possibly 4 editional | o and i          |
|                                                                                                    | Semetal / Rush Delvery Courter charges may apply for these orders de care representative to confirm details of delivery Collecting Cones  You have the option of choosing Same Day / Result To Care  Providous  Next                                        | pending on the location of shipping to<br>r.<br>Rush delivery, possibly             | o and i          |
|                                                                                                    | Semeday / Rush Delivery Courtie charges may apply for these orders de care representative to confirm details of delivery Delivery Dens  You have the option of choosing Same Day / Result 20.0cd Phytokes Next                                              | pending on the location of shipping to                                              | o and i          |
|                                                                                                    | Semeday / Rush Delvery Courter charges may apply for these orders de care representative to confirm details of delivery collinery brine To the option of choosing Same Day / Betwee To Care Providees Next                                                  | pending on the location in shopping to<br>r.<br>Rush delivery, possibly 4 editional | o and t          |
|                                                                                                    | Semetal / Rush Delvery Courter charges may apply for these orders de care representative to confirm details of delivery Collecting Const  You have the option of choosing Same Day / Reset Ta Cad  Providous  Next                                          | pending on the location in shopping to<br>r.<br>Rush delivery, possibly             | o and t          |
|                                                                                                    | Semeday / Rush Delvery Courtie charges may apply for these ordens de care representative to confirm details of delivery Centery Dens  You have the option of choosing Same Day / Resuz Ex.Care Physicas Next                                                | pending on the location of shipping to<br>r.<br>Rush delivery, possibly             | o and t          |

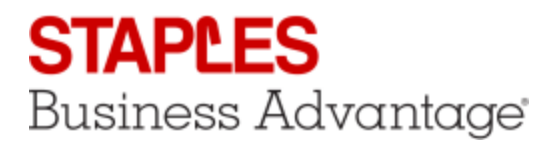

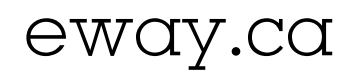

## **Payment Details**

The Payment Details screen appears for every order. It's where you select how the order will be paid.

- 1. If a preferred method is specified in your profile, it will automatically be selected for you.
- 2. There can be many options depending on your account set-up.
  - a. Place the order on account if you don't want to use credit card payment.
  - b. You can use the credit card provided in your customer account.
  - c. You can use the credit card loaded in your Buyer profile. If you have a choice of multiple credit cards - your own or shared by other buyers - select one from the drop-down list.
  - d. You could also enter a **credit card for this order only**. Click on Add New Credit Card and enter the required information.
- 3. To set your preferred payment method for future orders, select a payment method from the available choices and click on Set As Default.
- 4. Click on Return to Cart to make changes to the order.
- 5. Click on **Previous** to go back to the previous step.
- 6. Click on Next to go to the next step.

## Review and Confirm

The last screen is called Review & Confirm. Its content varies depending on the items in your order.

- 1. If your order requires approval before being sent for processing, a message will indicate the reason why. Click on Show/Hide details to learn more about this warning.
- 2. The Order Information section contains your buyer information and a space to enter comments if you wish.
- 3. The **Approvers** section appears if your order requires approval and your buyer profile allows you to select which approver from your group will receive the notification email.
  - a. Check the boxes next to each person you want to select.
  - b. The system will remember your selection and show that as the default for your next order.
- 4. The Order Details section shows the products included in the order as well as your selected service option for Special Delivery items, promotional giveaways, line notes, custom fields, miscellaneous charges, assembly requests, environmental fees, etc.
- 5. Click on Return to Cart to make changes to the order.
- 6. Click on **Previous** to go back to the previous step.
- 7. Click on **Submit Order** to complete the Check Out process.

|                                                                                                    | der will be roy<br>945 Your limit of | And for appro-                                                                                                    | eal after you ch<br>from the Facilitie                                                                                                    | eckoet.<br>9 groep has been e                                                                                                    | ecocolest.                                               |                                                                                                    | 210473                                                   | Ch. Defa                                                     |
|----------------------------------------------------------------------------------------------------|--------------------------------------|----------------------------------------------------------------------------------------------------|----------------------------------------------------------------------------------------------------|----------------------------------------------------------------------------------------------------|----------------------------------------------------------|----------------------------------------------------------------------------------------------------|----------------------------------------------------------|--------------------------------------------------------------|
| 100 HONH                                                                                                    | na<br>Naci                           | teris Fernandec<br>often Baker                                                                                                    | NAME                                                                                                    | minarda<br>Janariĝo                                                                                                    | a <b>ge</b> torinc ce<br>bornc ce                        | F MAIL                                                                                                    | (                                                        | 3)                                                           |
| eview i                                                                                                    | & Confirm                            |                                                                                                    |                                                                                                    |                                                                                                    |                                                          |                                                                                                    |                                                          |                                                              |
|                                                                                                    |                                      | Technologi<br>M                                                                                                    | 2                                                                                                    | Epitonal Comman<br>aniar)<br>Binging at Solar-O<br>Factors and Solar-O<br>Denova attai 11 an                                                                                                    | tijnet tunanikal ut<br>sematik<br>tuntij titalija at ter |                                                                                                    |                                                          |                                                              |
| Codes Del                                                                                                    | uin                                  |                                                                                                    |                                                                                                    |                                                                                                    |                                                          |                                                                                                    |                                                          |                                                              |
|                                                                                                    | Parallel Connects                    | Contraction<br>Contraction                                                                                                    | non<br>Traccoversi, anno orb                                                                                                    | Tryacing and places                                                                                                    | ent of poster in our o                                   | 1000                                                                                                    | -                                                        | -                                                            |
| Diale Contractor                                                                                                    |                                      | De Locardo<br>Civilizario II<br>Manarcom<br>Nome A como a<br>Nome A como a<br>Nome A co | non<br>The control area into<br>the the control area into                                                                                                    | Separang and parts                                                                                                    |                                                          | Note:                                                                                                    | Carlos                                                   | 971.7                                                        |
| Diale 1<br>Diale 1<br>Diale 1<br>Diale 1<br>Diale 1                                                                                                    | R. and                               | Control of Control of                                                                                                    |                                                                                                    | - Property and pile of<br>Name of the Property of the<br>Rest of the Property of the<br>Rest of the Property of the Property of the                                                                                                    | 4                                                        | ANDEL<br>BUILLER<br>BUILLER<br>BUILLER<br>BUILLER                                                                                                    | une<br>Carlos                                            | 900<br>901                                                   |
| Ellip Ori<br>Index 1<br>Index 1<br>Inde |                                      | CLEAR AND CONTRACT ON CONTRACT ON CONTRACT                                                                                                    | CON<br>THE CARACTER AND AND<br>AND AND AND AND AND AND<br>ADD AND AND AND AND AND<br>ADD AND AND AND AND AND<br>AND AND AND AND AND AND AND<br>AND AND AND AND AND AND AND                                                                                                    | Departing and particular<br>manufacture of a constraint<br>for the constraint of the constraint<br>for the constraint of the constraint of the cons | 4                                                        | 1.1000<br>1.1000<br>1.1000<br>1.1000<br>1.100<br>1.100<br>1.100<br>1.100<br>1.1000<br>1.10000<br>1.10000<br>1.10000<br>1.10000<br>1.1000<br>1.1000<br>1.10000<br>1.100                                                                                                    | Carlos<br>Carlos<br>Each<br>Each<br>Each<br>Each         | 9013<br>9013<br>9013                                         |
| Line 1<br>Date 1<br>Date 1<br>Date 1<br>Date 1<br>Date 1<br>Date 1<br>Date 1<br>Date 1<br>Date 1<br>Date 1                                                                                                    |                                      | Colored<br>Colored S<br>Colored S<br>State Colored<br>S<br>State Colored S<br>S<br>Sector Denes S<br>Sector Denes S<br>Sector Denes S<br>Sector Denes S<br>Sector Denes S<br>Sector Denes S<br>Sector Denes S<br>S<br>Sector Denes S<br>S<br>Sector Denes S<br>S<br>S<br>S<br>S<br>S<br>S<br>S<br>S<br>S<br>S<br>S<br>S<br>S<br>S<br>S<br>S<br>S<br>S                                                                                                    | CON<br>THE CONFIDENCE AND AND<br>ADDRESS AND ADDRESS AND<br>ADDRESS ADDRESS ADDRESS ADDRESS<br>ADDRESS ADDRESS ADDRESS<br>ADDRESS ADDRESS ADDRESS ADDRESS ADDRESS ADDRESS ADDRESS ADDRESS ADDRESS ADDRESS ADDRESS ADDRESS ADDRESS ADDRESS<br>ADDRESS ADDRESS ADDRESS ADDRESS ADDRESS ADDRESS ADDRESS ADDRESS ADDRESS ADDRESS ADDRESS ADDRESS ADDRESS ADDRESS<br>ADDRESS ADD | 3 1940 195 201 201 201 201<br>101 201 101 201 201 201<br>101 201 201 201 201 201<br>101 201 201 201 201 201 201 201 201 201                                                                                                    | 4                                                        | 1.0001<br><b>10001</b><br>1000<br>1000<br>1 | Carlos<br>Carlos<br>Carlos<br>Carlos<br>Carlos<br>Carlos | 901.0<br>901.0<br>901.0<br>901.0<br>901.0<br>901.0           |
| Line (<br>Dep 1)<br>Dep 1<br>Dep 1                                                                                                    |                                      | Colorente<br>Colorente de<br>Colorente de<br>Second Analance de<br>Second Analance                                                                                                    | Non-control and and any<br>an one of bosiness day<br>and the control and the<br>second second second second<br>second second second second<br>second second second second<br>second second second second<br>second second second second<br>second second second second<br>second second second second                                                                                                    | Параснар ин уло эт<br>маг. и ба. 1 от с от ли<br>п. исто и тран ита з - 5 сил<br>п. итали<br>п. итали<br>п. итали<br>п. итали                                                                                                    | 4                                                        | 51.000                                                                                                    | Each<br>Carlos<br>Each<br>Dao                            | 9013<br>9013<br>9013<br>9013<br>9013<br>9013                 |
| A Dege of a<br>second second seco                                                                                                    |                                      | Coloradore de la coloradore de la colora                                                                                                    | Incomentaria de la constante de la constante d                      | Tryacheng and you an     any action of the an     any action of the action     any action of the action     any action     any action     any action     any action     any action                                                                                                    | 4                                                        | 1000<br>1000<br>100<br>1000<br>1000<br>1    | 2303<br>2303<br>2303<br>2303<br>2303<br>2303             | 9013<br>9013<br>9013<br>9013<br>9013<br>9013<br>9013<br>9013 |

| <br> | <br>- |  |
|------|-------|--|
|      |       |  |

Payment Details

- Payme
- O Place this order on account. Payment will be m O Use the Credit Card provided in my account
- Use the Credit Card loaded in My Profile
- Select A Credit Card
- O Use the Credit Card provided with this order. Set As Default. The actual payment method

Batum To Cast Previous Next

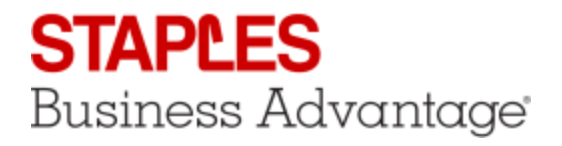

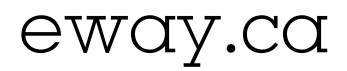

## Order Confirmation

- 1. The confirmation screen shows your eway order number.
- 2. An email confirmation is immediately sent to the address entered in the Order Information section.
- 3. Click on **Continue** to start a new order.

| Thank you for ordering from Staples Advantage Canada !                                       |
|----------------------------------------------------------------------------------------------|
| Your E-Way order EW61422959 has been received and is being processed.                        |
| An email confirmation was sent to demo.user@abcinc.ca.                                       |
| Please feel Control for the set 1-877-272-2121 if you have any questions regarding your orde |